## AKCEPTACJA PZREPROWADZONEGO BADANIA W SYSTEMIE JSA

1. Po zalogowaniu do systemu JSA z listy wyświetlonych prac należy wybrać pracę, którą chce się zaakceptować i kliknąć myszką w celu jej otwarcia.

| JSA ADDAULITY SYSTEM |                 |                      |                           |                                 | ń                | AKTUALNOŚ | CI CZĘSTE PYTANIA | BAZA WIEDZY   | HELPDESK OPI PIE | BADANIA      |
|----------------------|-----------------|----------------------|---------------------------|---------------------------------|------------------|-----------|-------------------|---------------|------------------|--------------|
|                      |                 |                      | () Poniższa lista badań v | vyświetlana jest z okresu wskaz | anego w filtrach | L         |                   |               |                  | ×            |
| i≡ Badania           | ← ♠ →           | Badania              |                           |                                 |                  |           |                   |               |                  |              |
| Profil               | Bada            | nia                  |                           |                                 |                  |           |                   |               |                  |              |
|                      | <b>Q</b> Wyszuk | aj                   |                           |                                 |                  |           | SZUKAJ C          | ddśwież listę | ₹ FILTRY +       | NOWE BADANIE |
|                      | Status          | Ostatnia zmiana 🤞    | Tytuł pracy dyplomowej    |                                 |                  |           | A                 | utorzy        |                  | Wynik        |
|                      | ٠               | 10.05.2022, 08:02:18 | tralalala                 |                                 |                  |           |                   |               | F                | 60%          |
|                      | 10 👻            | 1 znalezionych       |                           | ŀ                               | < <              | 1 >       | >I                |               |                  | YINIdo       |

2. Po kliknięci w tytuł pracy, otworzy się metryczka pracy, gdzie należy kliknąć w przycisk RAPORT

| JSA ANTYPLAGIATOWY  |                     |                      |                      |                            |                                | ÷               | AKTUALNOŚCI         | CZĘSTE PYTANIA     | BAZA WIEDZY | HELPDESK OP    | PIB BAD |
|---------------------|---------------------|----------------------|----------------------|----------------------------|--------------------------------|-----------------|---------------------|--------------------|-------------|----------------|---------|
| IIIa                |                     |                      | () P                 | oniższa lista badań wyświe | tlana jest z okresu wskazanego | w filtrach.     | _                   | _                  |             |                |         |
| 1                   | Status              | Ostatnia zmiana ↓    | Tytul pracy dyp      | lomowej                    |                                |                 |                     | Auto               | orzy        |                | Wynii   |
|                     | •                   | 10.05.2022, 08:02:18 | tralalala            |                            |                                |                 |                     | -                  |             | -              | 601     |
|                     | Tytuł pracy         |                      | tralalala            |                            |                                |                 |                     |                    |             |                |         |
|                     | Język pracy         |                      | polski               |                            |                                |                 |                     |                    |             |                |         |
|                     | Zbadaj przetlu      | maczony tekst        | Nie                  |                            |                                |                 |                     |                    |             |                |         |
|                     |                     |                      | Imię i Nazwisko      | Numer albumu               | Typ pracy                      |                 | Jednostka lub insty | rtucja             |             |                |         |
|                     | Autorzy             |                      |                      | Brak                       | doktorska                      |                 | Politechnika Śląsk  | ka                 |             |                |         |
|                     | Promotorzy          |                      |                      |                            | Re                             | cenzenci        |                     | Brak               |             |                |         |
|                     | Numer badania       | 1                    | 1240288              |                            |                                |                 |                     |                    |             |                |         |
|                     | Dodano badan        | ie                   | 10.05.2022, 07:59:12 |                            | Os                             | tatnia zmiana i | metryki             | 10.05.2022, 08:02: | 18          |                |         |
|                     | Dodano badani       | ie przez             |                      |                            | Os                             | tatnia zmiana i | metryki przez       |                    |             | _              |         |
|                     |                     |                      |                      |                            |                                |                 |                     | HISTORIA ZMIA      | N UDOSTĘP   | NIJ EDYTUJ     | NOWA PR |
|                     | Próby<br>Status     | Numer próby          | Data zi              | niany statusu              | Przekazano do badania          |                 | Przekazano przez    |                    | ≥ 5         | ≥ 10 ≥ 20      | ≥ 40    |
|                     | •                   | 1295297              | 10.05.2              | 2022, 08:02:18             | 10.05.2022, 08:00:13           |                 |                     |                    | 60%         | <b>60%</b> 60% | 603     |
|                     | Badane pliki        | pdf                  |                      |                            |                                |                 |                     |                    |             | POBIERZ        | RAPORT  |
|                     |                     |                      |                      |                            |                                |                 |                     |                    | -           | JSA Czat       |         |
| 🖰 88   VPN 🖨 jsa.op | ii.org.pl/panel/cor | ntracts              |                      |                            |                                |                 |                     |                    |             | Ŕ              |         |

- 3. Po kliknięciu w przycisk **RAPORT** otwiera się raport z wykonanego badania, w którym należy znaczyć czy:
  - a. Promotor (opiekun) po zapoznaniu się z wynikiem szczegółowych porównań stwierdza, że :
    - Prac nie wskazuje istotnych podobieństw wykrytych w ramach weryfikacji przez jednolity System Antyplagiatowy,
    - Praca zawiera istotne podobieństwa wykryte w ramach weryfikacji przez Jednolity system Antyplagiatowy.
  - b. Promotor ( opiekun) wnioskuje o:
    - Dopuszczenie pracy do obrony
    - o Niedopuszczenie pracy do obrony
  - c. Następnie należy wybrać przycisk <mark>√AKCEPTUJ</mark>

|               |                                                                                                    | A | AKTUALNOŚCI | CZĘSTE PYTANIA | BAZA WIEDZY | HELPDESK OPI PIB | BADANIA   |
|---------------|----------------------------------------------------------------------------------------------------|---|-------------|----------------|-------------|------------------|-----------|
| E TEKST PRACY | 4 Baza instytucji                                                                                                    |   |             | - 0%           | 0%          | 0%               | 0%        |
| 🗸 аксертиј    | Wnioski                                                                                                    |   |             |                |             |                  |           |
| C UDOSTĘPNIJ  | <ul> <li>Promotor (opiekun) wnioskuje o: -</li> </ul>                                                                                                    |   |             |                |             |                  |           |
| POBIERZ       | Premoter (opiekiun) po zapoznaniu się z wynikłem szczegółowych porównań stwierdza, że: * O praca nie wskazuje istotnych podobieństw wykrytych w ramach weryfikacji przez Jednolity System Antypiagiatowy; |   |             |                |             |                  | ×         |
| := Badania    | <ul> <li>praca zawiera istotne podobieństwa wykryte w ramach weryfikacji przez Jednolity System Antyplagiatowy;</li> <li>Uwagi:</li> </ul>                                                                |   |             |                |             |                  |           |
| 🕒 Profil      | Wpisz swoje uwagi                                                                                                    |   |             |                |             |                  |           |
|               | w pracy zastosowano manipulacje utrudniające badanie antyplagiatowe;                                                                                                    |   |             |                |             |                  |           |
|               | Promotor (opiekun) wnioskuje o: *                                                                                                    |   |             |                |             |                  |           |
|               | objuszczenie pracy do obrony;     iedopuszczenie pracy do obrony;                                                                                                    |   |             |                |             |                  |           |
|               | * - pole wymagane                                                                                                    |   |             |                |             |                  |           |
|               |                                                                                                    |   |             |                |             |                  | JZIEL SIĘ |
|               |                                                                                                    |   |             |                |             |                  | POC       |

- 4. Po zaakceptowaniu pracy zmienia się status pracy z:
  - a. wynik niezaakceptowany przez promotora

| JSA ANTYPLAGIATOWY                     |                     |                                                                           |                   | ٠   | AKTUALNOŚCI | CZĘSTE PYTANIA        | BAZA WIEDZY       | HELPDESK OPI PIB             | BADANIA               |
|----------------------------------------|---------------------|---------------------------------------------------------------------------|-------------------|-----|-------------|-----------------------|-------------------|------------------------------|-----------------------|
| TEKST PRACY     UDOSTEPNIJ     POBIERZ | ← * → Bec<br>Raport | dania > Raport > Recurrent neural networks applied to motion capture data |                   |     | 1           | Próba <b>niski</b> Po | ziom podobieństwa | Wynik niezaa<br>przez promot | sakceptowany<br>otora |
|                                        |                     | Status                                                                    | Ostatnia zmiana 🗸 | r   |             |                       |                   |                              |                       |
|                                        |                     | •                                                                         | 14.07.2022, 08:0  | 0:2 | 25          |                       |                   |                              |                       |

b. na wynik zaakceptowany przez promotora

| JSA #                               | DIROLITY SYSTEM<br>VITYPLAGIATOWY |                                                                | 🔒 АКТU/ | lności | CZĘSTE PYTANIA      | BAZA WIEDZY         | HELPDESK OPI PIB           | BADANIA          |
|-------------------------------------|-----------------------------------|----------------------------------------------------------------|---------|--------|---------------------|---------------------|----------------------------|------------------|
| TEKST PRAC<br>UDOSTĘPNIJ<br>POBIERZ | ← ♠ → Bad<br>Raport<br>Metryka    | ania 🕻 Raport 🕽 Licznik rowerowy STM-GPS z zapisem śladów tras |         | 1 P    | róba <b>niski</b> P | roziom podobieństwa | Wynik zaakc<br>przez promo | eptowany<br>tora |
|                                     | Bada                              | ania                                                           |         |        |                     |                     |                            |                  |
|                                     | Q Wys                             | zukaj                                                          |         |        |                     |                     |                            |                  |
|                                     | Status                            | Ostatnia zmiana 🕇                                              |         |        |                     |                     |                            |                  |
|                                     |                                   | 20.05.2021, 14:37:18                                           |         |        |                     |                     |                            |                  |